# Réaliser une revue de presse

Vous allez réaliser une revue de presse en ligne sur un sujet de votre choix à l'aide du logiciel *Scoop.it* puis vous la présenterez à l'ensemble de la classe.

#### 1 Choisir le sujet de votre revue de presse

*a.* Connectez-vous sur la page « Revue de presse » du site de la chaîne d'information continue *France 24* : <u>www.france24.com/fr/category/tags-emissions/revue-presse</u>

**b.** Explorez plusieurs sujets de la revue de presse de ce site datés d'aujourd'hui ou des jours qui précèdent et donnez une définition de l'expression « revue de presse ».

c. Choisissez un sujet, un thème d'actualité pour votre revue de presse. Justifiez votre choix.

.....

# 2 Rechercher les sites les plus pertinents

L'information et les sources de l'information sont aujourd'hui surabondantes, il convient d'être efficace et d'apprendre à les trier en fonction de ses centres d'intérêts, de ses besoins.

*a.* Par groupes, recherchez maintenant des sites d'informations qui vous permettront de suivre votre sujet : sans cliquer sur les liens, lisez les adresses qui apparaissent sous le nom du site.

**b.** Quels sont ceux qui vous paraissent les plus sérieux ? Les plus fiables ? Justifiez votre réponse ci-dessous et recopiez les adresses qui vous semblent les plus fiables.

\_\_\_\_\_

*c.* Relevez, ci-dessous, les adresses des flux SS\* des pages que vous aurez sélectionnées, elles vous serviront lorsque vous configurerez votre *Scoop.it*.

.....

\*Les flux RSS (ou fil RSS) permettent de suivre l'actualité d'un site sans être obligé d'aller le visiter, ils feront le lien entre votre scoop.it et les sites d'information sélectionnés.

# 3 Découvrir ce qu'est une page Scoop.it

Un *Scoop.it* est un espace virtuel qui permet de sélectionner, filtrer, organiser et partager des liens vers des pages web. *Scoop.it* permet surtout de suivre l'actualité d'un thème, que vous aurez préalablement défini, en collectant des informations provenant de sources diverses.

Pour observer et comprendre le fonctionnement d'un Scoop.it, cliquez sur ces liens :

Un Scoop.it sur l'histoire des arts : www.scoop.it/t/histoire-des-arts-au-college

Un Scoop.it sur l'usage des TICE en français : www.scoop.it/t/tic-et-tice-mais-en-francais

Une présentation vidéo de *Scoop.it* par son fondateur : www.weblettres.net/passeursdetextes/bacpro/index.php?page=fiche04

# 4 Créer sa revue de presse sur <u>Scoopt.it</u>

a. Ouvrez votre navigateur et rendez-vous sur le site Scoop.it : www.scoop.it

*b*. En suivant toutes les instructions de la fiche technique ci-dessous, créez-vous un compte Scoop.it et faites votre revue de presse.

# 5 Présenter sa revue de presse à la classe

*a*. Une fois votre *Scoop.it* réalisé, il vous revient de le faire vivre en l'actualisant régulièrement afin que votre revue de presse soit la plus intéressante possible au moment où vous devrez la présenter à la classe et pour vos futurs lecteurs.

b. Affichez en classe à l'aide d'un vidéo projecteur votre Scoop.it.

*c*. Présentez à la classe en quelques minutes les informations que vous avez sélectionnées et que vous avez trouvées les plus pertinentes sur le sujet qui est le vôtre.

Quelques conseils :

- ne présentez pas toutes les informations affichées sur votre page. Invitez votre auditoire à consulter votre Scoop.it pour « de plus amples informations » ;

- résumez les informations de votre page et surtout ne vous contentez pas de lire ce qui apparaît à l'écran ;

- commencez par les informations les plus récentes ou les plus pertinentes.

*d*. Enfin, n'oubliez pas d'inviter votre auditoire à consulter régulièrement votre *Scoop.it* pour rester informer sur le sujet que vous avez présenté.

#### Fiche technique : Créer un Scoop.it

#### Créer un compte

- Connectez-vous sur le site Scoop.it : <u>www.scoop.it</u>.
- Créez un compte en cliquant sur « Sign Up for Free ».
- Cliquez sur « I don't have a Facebook, a Twitter or a LinkedIn account ».

– Complétez les champs. Dans la partie « *Full name* », saisissez le nom que vous désirez afficher (exemple : votre groupe, votre classe...).

- Enregistrer vos paramètres en cliquant sur « Sign up ».

Attention : prévoyez une adresse de courriel accessible dans l'instant pour pouvoir valider l'inscription). Si vous n'en avez pas, vous pouvez créer une adresse jetable sur le site *Yopmail* : <u>www.yopmail.com</u>, accéder à la messagerie et valider immédiatement votre inscription.

- Donnez maintenant un nom à votre *Scoop.it* et saisissez les mots-clés relatifs à votre sujet (que vous pourrez enrichir par la suite).

# Configurer le Scoop.it

- Cliquez sur le bouton « *Suggested content* » puis sur « *Manage Sources* » pour ajouter du contenu à votre page.

- Vous pouvez sélectionner ou rejeter (cliquez sur la poubelle) les sources qui vous sont proposées dans la colonne de droite « *Your Sources* ».

- Vous pouvez aussi ajouter vos propres sources en cliquant sur « Advanced Options » dans la colonne de gauche. Elles apparaîtront ensuite dans la colonne de droite « Your Sources ». C'est là que vous pourrez intégrer les flux RSS que vous aurez sélectionnés à l'étape 2 de cette activité.

- Une fois vos sources sélectionnées, cliquez sur le bouton « Back to topic ».

# Publier sur votre Scoop.it

Une fois vos sources sélectionnées, il vous faut choisir parmi toutes les informations qui vous sont fournies celles que vous voulez publier sur votre *Scoop.it*.

- Cliquez à nouveau sur le bouton « *Suggested content* » (suivi du nombre d'informations proposées).

 La liste des informations susceptibles de vous intéresser apparaît, cliquez sur le bouton vert « Scoop.it ! » pour que l'information apparaisse sur votre page Scoop.it.

# Partager vote Scoop.it

Quand votre scoop.it est terminé, pour le « partager » il suffit de transmettre son adresse internet, adresse qui a été créée au moment de a création du scoop.it.

L'adresse internet de votre *Scoop.it* doit avoir cette forme : www.scoop.it/t/*nomdevotrescoop.it* 

# Si vous désirez utiliser toutes les potentialités de *Scoop.it* vous pouvez consulter un tutoriel très complet à cette adresse :

http://fr.slideshare.net/lepagegilles/crer-un-scoopit-pour-partager-une-veille#btnNext